## Scoring Games Online (RAMP) Section 8a

- 8a.1 EYBA league games are scored online. Only after the games are entered properly with the standings be adjusted.
- 8a.2 It is equally important for both the winner and loser to have the score entered in the system. It is good practise, whether your team won or lost, to log in and enter the score or check that the score has been entered within 48 hours after the game.
- 8a.3 Generally, teams have 48 hours from the start of the game to enter the score (scoring deadline). There are points in the season where EYBA requires the games to be scored in less time (in between rounds when a new schedule is being worked on) and those deadlines will be made clear to zone directors.
- 8a.4 If a game has not been scored by the scoring deadline, then it will be entered as a 0-0 tie.

### 8a.5 Entering a Score

- 8a.5.1 At the beginning of a season, the association you are coaching for will send you a login for scoring games. This will either be for their association website or for the EYBA website, but the process is the same. For the purposes of this article we will be logging scores directly to the EYBA Website.
- **8a.5.2** Head to <u>www.eyba.ca</u> and click the Admin Button on the top left of the site.

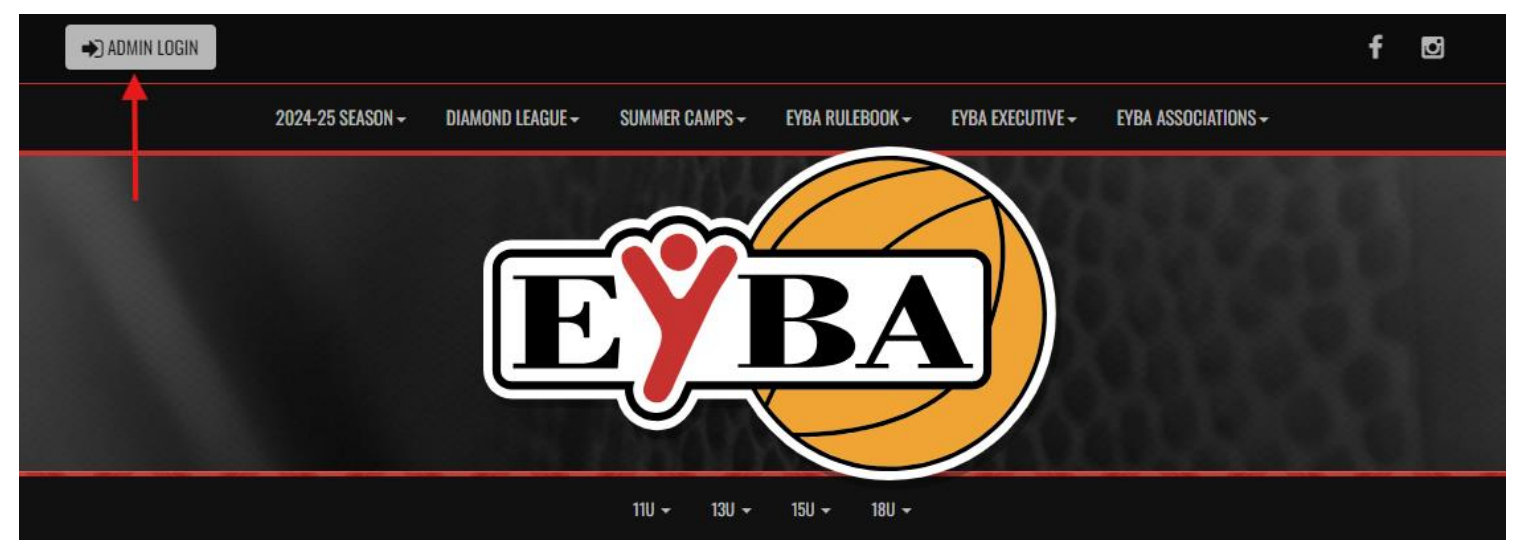

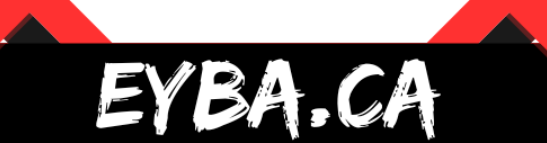

## EDMONTON YOUTH BASKETBALL ASSOCIATION

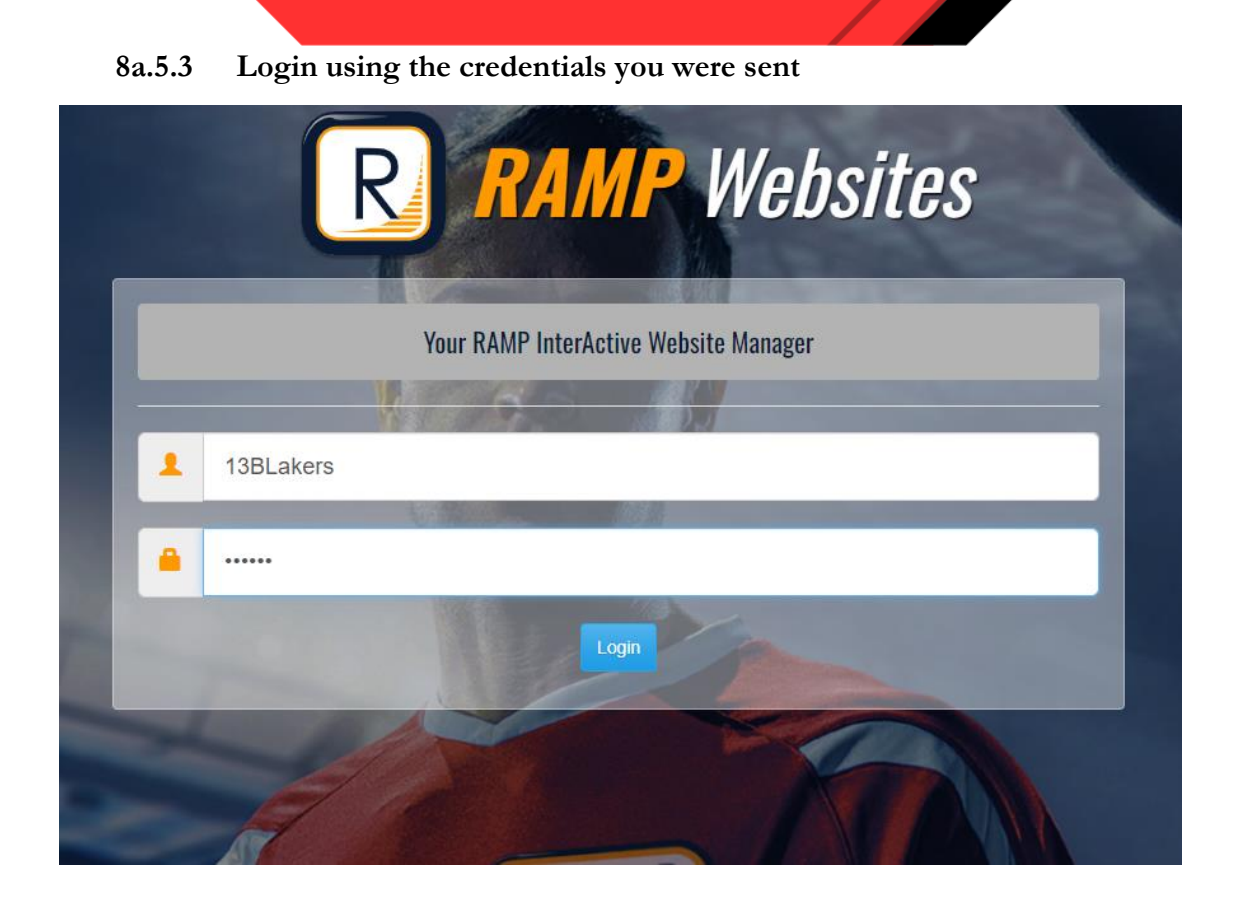

## 8a.5.4 Click "League Games" on the left side menu

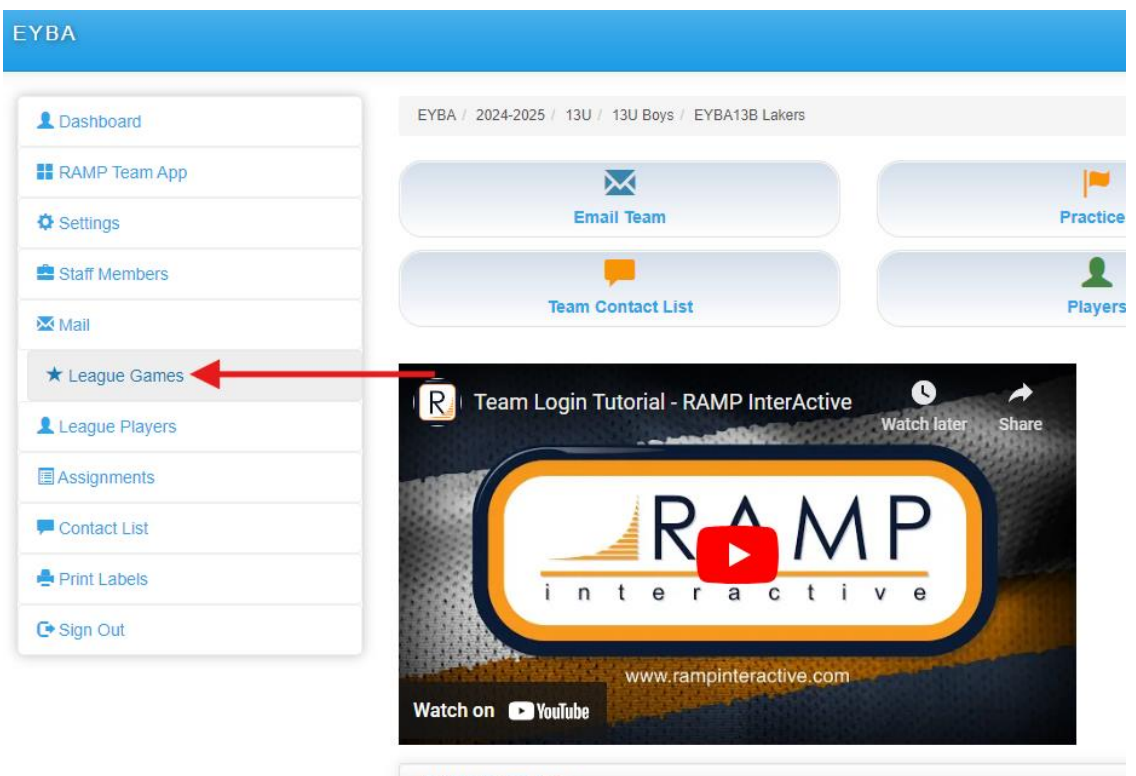

### RAMP Team App

The RAMP Team APP is now live. If you do not have a subscription, or your association has not to \$25/year!

# EDMONTON YOUTH BASKETBALL ASSOCIATION

EYBA / 2024-2025 / 13U / 13U Boys / EYBA13B Lakers

#### 8a.5.5

Find the Game you want to score and click the Green Button (White Pencil) on the row of that game. If you don't see the game you are looking to score confirm the "Start" date you are searching by.

| EYB  | A / 20       | 24-2025 / 13U / 13U | Boys / EYBA13B La | kers       |                 |                |                   |          |          |           |       |  |
|------|--------------|---------------------|-------------------|------------|-----------------|----------------|-------------------|----------|----------|-----------|-------|--|
|      |              |                     |                   |            |                 |                |                   |          |          |           |       |  |
| Le   | League Games |                     |                   |            |                 |                |                   |          |          |           |       |  |
| G    | ime T        | ype                 |                   |            |                 |                |                   |          |          |           |       |  |
|      | All          |                     |                   |            | ~               |                |                   |          |          |           |       |  |
| SI   | art          | rt End              |                   |            | Court           | Court          |                   |          |          |           |       |  |
|      | 3/18/2       | 024                 |                   |            |                 |                |                   | ~        |          |           |       |  |
|      | M/DD/Y       | YYY                 | MM/               | DDMYYY     |                 |                |                   |          |          |           |       |  |
|      |              |                     |                   |            |                 |                |                   |          |          |           |       |  |
|      |              |                     |                   |            |                 |                |                   |          |          |           |       |  |
| Quid | k Sea        | rch                 |                   |            |                 |                |                   |          |          |           |       |  |
|      | n ocu        |                     |                   |            |                 |                |                   |          |          |           |       |  |
|      |              |                     |                   |            |                 |                |                   |          |          |           |       |  |
| ¢    | # \$         | Date 💠              | Start Time        | End Time 💠 | Home            | Visitor +      | Court +           | Finished | Verified | \$        | \$    |  |
|      |              | 08/19/2024          | 6:00 PM           |            | EYBA13B Celtics | EYBA13B Lakers | EYBA Centre Gym 1 | No       |          | RSVP'S C  | ancel |  |
|      |              |                     |                   |            |                 |                |                   |          |          | Gamesheet |       |  |

8a.5.6 Enter the Home Score, Away Score and MAKE SURE to check of the "Game is Finished" Box. The standings will NOT be updated until the "Game is Finished" Box is checked.

| Gamesheet          |                                                |  |  |  |  |  |  |  |  |
|--------------------|------------------------------------------------|--|--|--|--|--|--|--|--|
| Back to Games      |                                                |  |  |  |  |  |  |  |  |
| Season             | 2024-2025                                      |  |  |  |  |  |  |  |  |
| Date               | 8/19/2024 6:00 PM                              |  |  |  |  |  |  |  |  |
| Home               | 13U Boys - EYBA13B Celtics                     |  |  |  |  |  |  |  |  |
| Visitor            | 13U Boys - EYBA13B Lakers<br>EYBA Centre Gym 1 |  |  |  |  |  |  |  |  |
| Location           |                                                |  |  |  |  |  |  |  |  |
| EYBA13B Celtics    | (Home) Score 59                                |  |  |  |  |  |  |  |  |
| EYBA13B Lakers     | (Visitor) Score 60                             |  |  |  |  |  |  |  |  |
| Live Scores        |                                                |  |  |  |  |  |  |  |  |
| □ Overtime         |                                                |  |  |  |  |  |  |  |  |
| ✓ Game is Finished |                                                |  |  |  |  |  |  |  |  |
|                    |                                                |  |  |  |  |  |  |  |  |

8a.5.7 **That's it!** You can now click "Back to Games" or close the browser. RAMP Saves the scores as you enter them.

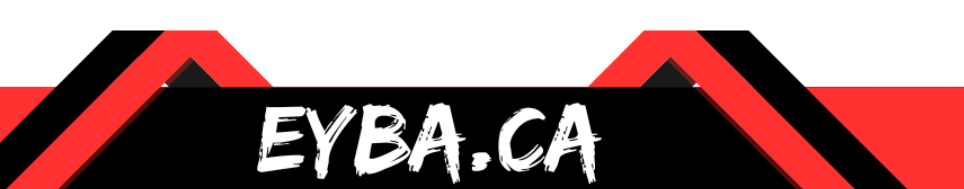